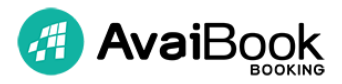

El proceso de activación de la conexión entre AvaiBook y Homeaway consta de diversos pasos. La primera parte del proceso se realizará en AvaiBook, una vez hecha esa parte, el proceso finaliza en Homeaway.

Por favor, lee con atención cada uno de los pasos para que tu conexión se realice correctamente lo antes posible.

## PROCESO DE ACTIVACIÓN EN AVAIBOOK

- I. Crea la conexión con Homeaway XML desde el menú Channel Manager haciendo click en el botón Nueva Sincronización. Recomendamos que contactéis con nosotros para informaros antes de iniciar la conexión.
- II. Configura la información de tu alojamiento para Homeaway. Tendrás una sección de configuración de la conexión para cada uno de tus alojamientos. Completa el nombre, la descripción de tu alojamiento, el idioma por defecto de Homeaway, tus fotos, política de cancelaciones a aplicar en el portal y las reglas de cobro.
- III. Cuando hayas completado toda la información del paso ii) en todos los alojamientos que deseas conectar (mínimo 5) envíanos un email al correo homeaway@avaibook.com
- IV. <u>Nuestros agentes realizarán una comprobación</u> de la configuración realizada; si es correcta enviaremos la información a Homeaway donde continuarán con el proceso de activación.

## PROCESO DE ACTIVACIÓN EN HOMEAWAY

- I. Verificación del contenido cargado desde AvaiBook. Debe ser información clara, verídica y que cumpla con los requisitos mínimos requeridos.
- II. Firma del contrato de activación entre Homeaway y el gestor/propietario del alojamiento. Este contrato es obligatorio y se dará prioridad a las conexiones que lo tengan firmado.
- III. Consolidación de cuentas. Solo en caso de que Homeaway requiera de la unificación de varios anuncios en una "cuenta máster".
- IV. Activación del anuncio con los datos cargados y de la reserva online.
- V. Formación y explicación de la conexión.

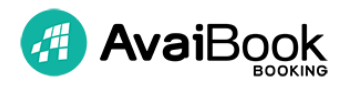

## ALGUNAS ACLARACIONES IMPORTANTES SOBRE LA SINCRONIZACIÓN

- I. Los anuncios de Homeaway que no se sincronicen con AvaiBook se desactivarán temporalmente. Puedes reactivarlos una vez completes su información en AvaiBook (ver punto II del proceso de activación en AvaiBook)
- II. Es necesario que en Homeaway tengas activada la opción Pay Per Booking (PPB) de manera automática.
  Esto permitirá que los alojamientos de AvaiBook que no existan en Homeaway se creen de manera automática en el portal con sólo configurar la información correspondiente en AvaiBook (ver punto II del proceso de activación en AvaiBook).
  Los anuncios creados trabajarán siempre con la modalidad de pago por

reserva (PPB).